## Universidad de Nariño Sección de TIC para la Educación Teléfono: 7 24 43 09 Ext 2020

## HORARIOS PRUEBAS DIAGNÓSTICAS EN CONOCIMIENTOS BÁSICOS (Matemáticas e Inglés)

Para la realización de las pruebas tenga en cuenta lo siguiente:

- Las pruebas puede presentarlas en el horario correspondiente a su Programa, sin embargo, estarán habilitadas desde las 7:00am del 5 de febrero hasta el 7 de febrero de 2024 por si tiene dificultades para hacerlas en el horario correspondiente.
- Por favor lea detenidamente las instrucciones que se encuentran a partir de la página 3 de este documento
- Las pruebas estarán habilitadas para los estudiantes admitidos hasta primer listado.

Los horarios por Programa son los siguientes:

| PROGRAMA                                   | URL                                      | HORARIO               |  |
|--------------------------------------------|------------------------------------------|-----------------------|--|
| Biología                                   |                                          |                       |  |
|                                            |                                          |                       |  |
| Economía                                   |                                          |                       |  |
| Zootecnia                                  | <u>https://aulavirtual.udenar.edu.co</u> | 8:00a.m. a 12:00 p.m. |  |
| Lic. en Ciencias Sociales                  |                                          |                       |  |
| Ingeniería Agroforestal<br>(Pasto, Tumaco) |                                          |                       |  |
| (,,                                        |                                          |                       |  |
| PROGRAMA                                   | URL                                      | HORARIO               |  |
| Geografía                                  |                                          |                       |  |
| Ingeniería Agroindustrial                  |                                          |                       |  |
| Ingeniería Electrónica                     |                                          |                       |  |
| Ingeniería Civil                           | https://aulavirtual.udenar.edu.co        | 2:00 p.m. a 6:00 p.m. |  |
| (Pasto, Túquerres)                         |                                          |                       |  |
| Lic. en Matemáticas                        | 1                                        |                       |  |
| Lic. en Artes Visuales                     |                                          |                       |  |

## FEBRERO 5 A 7 DE FEBRERO DE 2024

| PROGRAMA                                           | URL                                     | HORARIO               |  |
|----------------------------------------------------|-----------------------------------------|-----------------------|--|
| Ingeniería de Sistemas<br>(Pasto, Ipiales, Tumaco) |                                         |                       |  |
|                                                    |                                         |                       |  |
| Mercadeo                                           |                                         |                       |  |
| (Pasto, Ipiales)                                   | https://aulavirtual.udenar.edu.co       | 8:00a.m. a 12:00 p.m. |  |
| Sociología                                         |                                         | •                     |  |
| Psicología                                         |                                         |                       |  |
| Ingeniería Agronómica                              |                                         |                       |  |
| (Túquerres)                                        |                                         |                       |  |
| PROGRAMA                                           | URL                                     | HORARIO               |  |
| Química                                            |                                         |                       |  |
| Tecnología en Promoción de<br>la Salud             |                                         |                       |  |
|                                                    |                                         |                       |  |
| Lic. en Ciencias Naturales y                       |                                         |                       |  |
| Educación Amb.                                     | https://aulavirtual.udepar.edu.co       |                       |  |
| (Pasto, Tumaco)                                    | <u>inteps//aulavirtuanadenaricadico</u> | 2:00 p.m. a 6:00 p.m. |  |
| Lic. en Lenguas Extranjeras                        |                                         |                       |  |
| con Énfasis en Inglés                              |                                         |                       |  |
| Medicina                                           |                                         |                       |  |
| Derecho                                            |                                         |                       |  |

## **INSTRUCCIONES GENERALES PARA INGRESAR A LA PLATAFORMA**

**Dirigidas a:** estudiantes admitidos a primer semestre A20243(hasta primer listado) **Programas:** todos los ofertados para este periodo.

Fechas a realizarse: 5, 6 y 7 de febrero de 2024

Plataforma de las pruebas: https://aulavirtual.udenar.edu.co

Horarios de presentación: disponibles en la página 1 y 2 de este documento.

El registro de su usuario en la plataforma e inscripción a las pruebas se hace de manera automática, **por favor NO** se registre.

#### Por favor tenga en cuenta lo siguiente:

- **1.** Los horarios estarán publicados en la plataforma de las pruebas <u>https://aulavirtual.udenar.edu.co</u>
- 2. Las pruebas son totalmente virtuales y estarán disponibles desde las 7:00am del 5 de febrero hasta las 4:00pm del 7 de febrero de 2024. Aunque es recomendable que lo presente en el horario asignado, también podrá hacerlo en el transcurso de esos días por si tiene dificultades.
- **3.** Para iniciar sesión en la plataforma debe hacerlo con los siguientes datos:

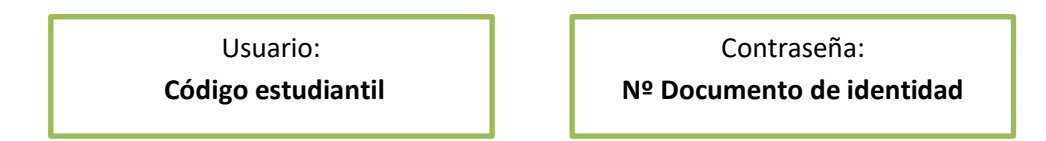

**Nota:** si no conoce su **código estudiantil** ingrese a <u>https://sapiens.udenar.edu.co:5033/#/buscar-codigo</u> luego digite el número de su documento de identificación y podrá conocer su código estudiantil que empezará por **224** 

Si tiene dificultades para ingresar o no mira sus pruebas por favor comuníquese al 7 244309 Ext. 2020 o puede escribir al correo <u>educacion.tic@udenar.edu.co</u> o <u>whatsapp 314 883 7271</u> **enviando nombre completo, código estudiantil, programa al que pertenece y su inquietud.** Tenga en cuenta que el horario de atención es de lunes a viernes 8:00am a 12:00m y de 2:00pm a 6:00pm.

## **GENERALIDADES SOBRE LAS PRUEBAS**

Para la presentación de las pruebas es recomendable hacerlas desde un computador y contar con una conexión a internet estable. Es **importante que haga las pruebas a conciencia ya que la calificación que obtenga le servirá a Usted como base para posiblemente determinar cómo está en cuanto a conocimientos del área respectiva.** Dicha calificación **no genera un reporte positivo ni negativo** en sus calificaciones del semestre, simplemente es utilizada para ofrecer a quien lo necesite, cursos de nivelación totalmente virtuales sin ningún costo.

**Tenga en cuenta que el tiempo estimado para cada una de las pruebas es de 70 minutos en cuanto comience un cuestionario, después de ese lapso se cerrará automáticamente**. Una vez iniciada la prueba debe mantener una actividad constante en la plataforma para evitar el cierre antes de tiempo. Al finalizar cada cuestionario debe dar clic en Terminar Intento, luego en **Enviar todo y terminar** y nuevamente confirmar esa acción.

## **PROCEDIMIENTO PARA RESPONDER LA PRUEBA DIAGNÓSTICA**

Una vez vaya a realizar la prueba tenga en cuenta la siguiente información:

1. Ingrese a la plataforma Aula Virtual a través del enlace: https://aulavirtual.udenar.edu.co

2. Ingrese su nombre de usuario y contraseña, luego clic en "Entrar". **Recuerde que el nombre de usuario corresponde al código estudiantil** y la contraseña es el número de su documento de identificación.

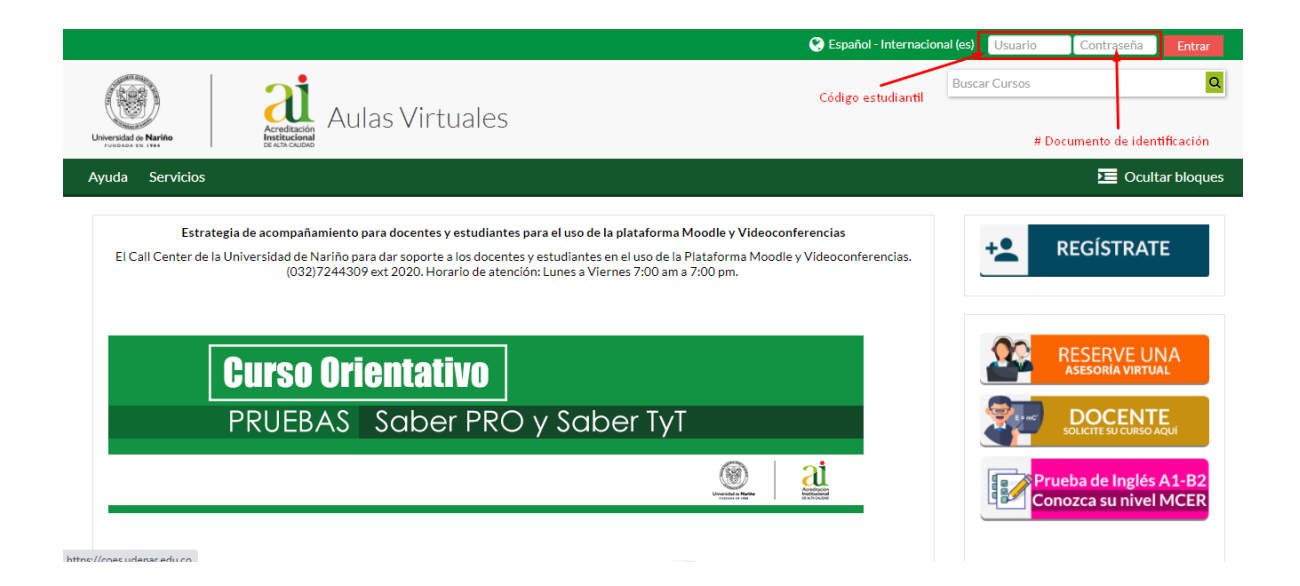

3. Después de ingresar, debe Editar perfil y actualizar el programa al que pertenece. Para ello diríjase a la opción que se muestra a continuación:

|                                                   | 🐥 🔍 📀 Español - Internacional (es)  😥 JUAN ANDRES PEREZ PEPEZ 🗸 |
|---------------------------------------------------|-----------------------------------------------------------------|
| Aulas Virtuales                                   | as Área personal                                                |
| ersonal 🋗 Eventos 🚔 Mis Cursos 🔻 Ayuda Servicios  | ♥ Preferencias<br>▲ Notificaciones                              |
| urso                                              | G Galendario<br>G G € Cerrar sesión                             |
| Cursos                                            |                                                                 |
| En progreso Futuros Pasados                       |                                                                 |
| pnocimientos Básicos Ciencias Exactas y Naturales | PEREZ                                                           |

Una vez ingrese a **Editar perfil** le aparecerá un formulario con sus datos personales como nombres, apellidos, correo electrónico y al finalizar la página aparecerá su código estudiantil y el programa, allí debe seleccionar el que le corresponde.

| 🕈 Inicio 🚯 Área personal 🋗 E         | rentos 🚔 Mis Cursos 🔻 Ayuda Servicios                                                         | Ocultar bloques                  |
|--------------------------------------|-----------------------------------------------------------------------------------------------|----------------------------------|
| Preferencias > Cuenta de usuar       | o > Editar perfil                                                                             |                                  |
| JUAN ANDRES PERE                     | Z PEREZ                                                                                       | Usuario identificado             |
| - General                            |                                                                                               |                                  |
| Nombre *                             | JUAN ANDRES                                                                                   | <u>e</u>                         |
| Apellido(s) *                        | PEREZ PEREZ                                                                                   | JUAN ANDRES PEREZ<br>PEREZ       |
| Dirección de correo *                | juanperez@gmail.com                                                                           | 2020, 15:08                      |
| Mostrar correo                       | Mostrar mi dirección de correo sólo a mis compañeros de curso 🛛 👋                             |                                  |
| Ciudad                               | Pasto                                                                                         | Continúe bajando                 |
| Seleccione su país                   | Colombia v                                                                                    |                                  |
| Zona horaria                         | América/Bogotá                                                                                |                                  |
| n                                    |                                                                                               |                                  |
| Información Institucional            | ]                                                                                             |                                  |
| Código Estudiantil *                 | 220123321 Este código estudiantil es un ejemplo.<br>Aqui debe aparecer SU código estudiantil. |                                  |
| Docente o estudiante del programa: * | Otro Cli                                                                                      | c aqui para listar los Programas |
| [                                    | Actualizar información personal                                                               | rmine haga clic en este botón    |
|                                      | En este formulario hay campos obligatorios * .                                                |                                  |

# Por favor, en INFORMACIÓN INSTITUCIONAL debe seleccionar el programa al que pertenece si le aparece seleccionada la opción OTRO.

4. Después de hacer clic en "Actualizar información personal", puede proceder a realizar la prueba. Para ello en el menú debe seleccionar la opción **Mis Cursos** y luego hacer clic en el curso que empieza por "Conocimientos Básicos ..." así como se muestra en la siguiente imagen:

|                                                                                                    |                                            | 🔺 🔍 🧕                                                        | Español - Internacional (es) 🛛 🔘 JUAN ANDRES PEREZ PEREZ 🗸                           |
|----------------------------------------------------------------------------------------------------|--------------------------------------------|--------------------------------------------------------------|--------------------------------------------------------------------------------------|
| Utivities in Nation                                                                                                    | las Virtuales                              |                                                              | Buscar Cursos                                                                        |
| 希 Inicio 🔹 Área personal 🏥 Eventos                                                                                                    | 🗧 🖻 Mis Cursos 👻 Ayuda Se                  | rvicios                                                      | Dcultar bloques                                                                      |
| Preferencias                                                                                                    | Conocimientos Básicos Ciencias Exacta      | Clic aquí                                                    |                                                                                      |
| Preferencias                                                                                                    |                                            |                                                              | Usuario identificado                                                                 |
| Cuenta de usuario                                                                                                    | Repositorios                               | Portafolios                                                  |                                                                                      |
| <ul> <li>Editar perfil</li> <li>Cambiar contraseña</li> <li>Idioma preferido</li> <li>Configuración del foro</li> <li>Configuración del editor</li> <li>Preferencias del curso</li> <li>Preferencias de calendario</li> <li>Preferencias de mensajes</li> <li>Breferencias de mensajes</li> </ul> | <ul> <li>Administrar instancias</li> </ul> | <ul> <li>Configurar</li> <li>Transferir registros</li> </ul> | JUAN ANDRES PEREZ<br>PEREZ<br>Último acceso: domingo, 4 de octubre de<br>2020, 15:23 |

5. Cuando ingrese al curso, podrá ver una información de interés que le recomendamos que lea y seguido a eso, estarán las pruebas correspondientes. En la siguiente imagen se encuentra un ejemplo de lo que verá. No hay ningún inconveniente en el orden que desee presentarlas.

| :ul | tad de Artes                                                                                                    |
|-----|----------------------------------------------------------------------------------------------------|
|     |                                                                                                    |
|     | Por favor antes de empezar lea lo siguiente:                                                                                                    |
|     |                                                                                                    |
| E   | Estas pruebas están diseñadas para conocer su nivel de conocimiento en cada área y de ninguna manera afectan o afectarán su promedio académico de su semestre, ni su<br>provétin as homologar o convalidar adenaturas relacionadas con el área de inglés o matemáticas su calificación se utilizacá únicamente para determina la inscripción sin ningún |
| 0   | sosto a un curso de nivelación totalmente virtual del área respectiva. Por eso es muy importante que usted realice las pruebas con la sinceridad que le caracteriza.                                                                                                    |
|     | • ¿Qué duración tienen las pruebas?: para cada prueba cuenta con 90 minutos para responder a 30 preguntas.                                                                                                    |
|     | - ¿Cuántos intentos puedo hacer?: por cada prueba, tiene dos intentos y se contabilizará la calificación más alta que haya obtenido. Podrá revisar las preguntas y respuestas nuevamente, después de la fecha de cierre del cuestionario.                                                                                                    |
|     | • ¿Cómo sé si debo hacer el curso?: la calificación en cada prueba es de 0 a 5, conseguir una calificación inferior a 3 lo matriculará automáticamente al curso respectivo a partir                                                                                                    |
|     | de la fecha de inicio del mismo.                                                                                                    |
|     | • ¿Qué duración tiene el curso?: los cursos tienen una duración de tres semanas y no tienen horario, salvo las asesorías/actividades que determine el tutor.                                                                                                    |
|     | • Si obtengo una calificación igual o superior a 3 y quiero hacer el curso ¿Qué debo hacer? Al finalizar la prueba, si su calificación es igual o superior a 3 le aparecerá un                                                                                                    |
|     | mensaje con la URL de los cursos y la clave de matriculación que debe utilizar.                                                                                                    |
| -   | il tiene alguna inquietud o dificultad técnica puede comunicarse al correo educacion.tic@udenar.edu.co o llamar al 724 43 09 Ext 2020                                                                                                    |
|     |                                                                                                    |
|     |                                                                                                    |
|     |                                                                                                    |
| Ð   | Prueba de Matemáticas                                                                                                    |
|     | Pruph de Intlér                                                                                                    |
| 9   | Fridebalde ingles                                                                                                    |

6. Al ingresar a una de las pruebas encontrará información de disponibilidad de la prueba y el tiempo que tiene, y si la prueba está disponible aparecerá el botón para empezar a realizarla.

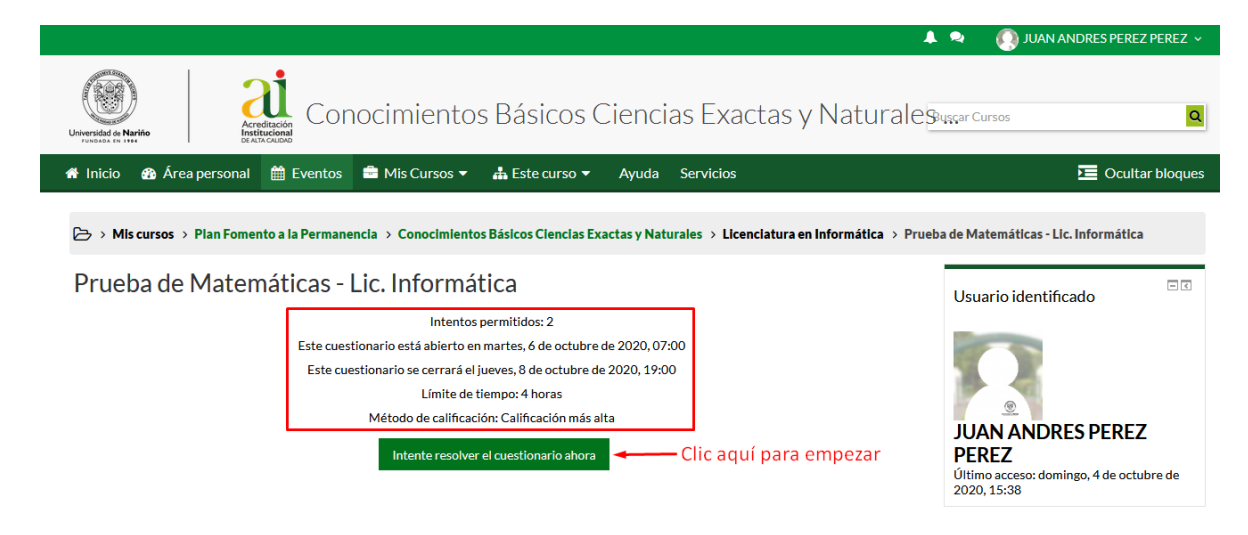

Recuerde que el tiempo límite por cada prueba es de 70 minutos, además que estará disponible durante los dos días en caso de que tenga dificultades para realizarla en el horario correspondiente.

7.Una vez esté en la prueba, aparecerá como se muestra en la siguiente imagen donde encontrará la pregunta y sus posibles respuestas, el número de preguntas y también el tiempo restante.

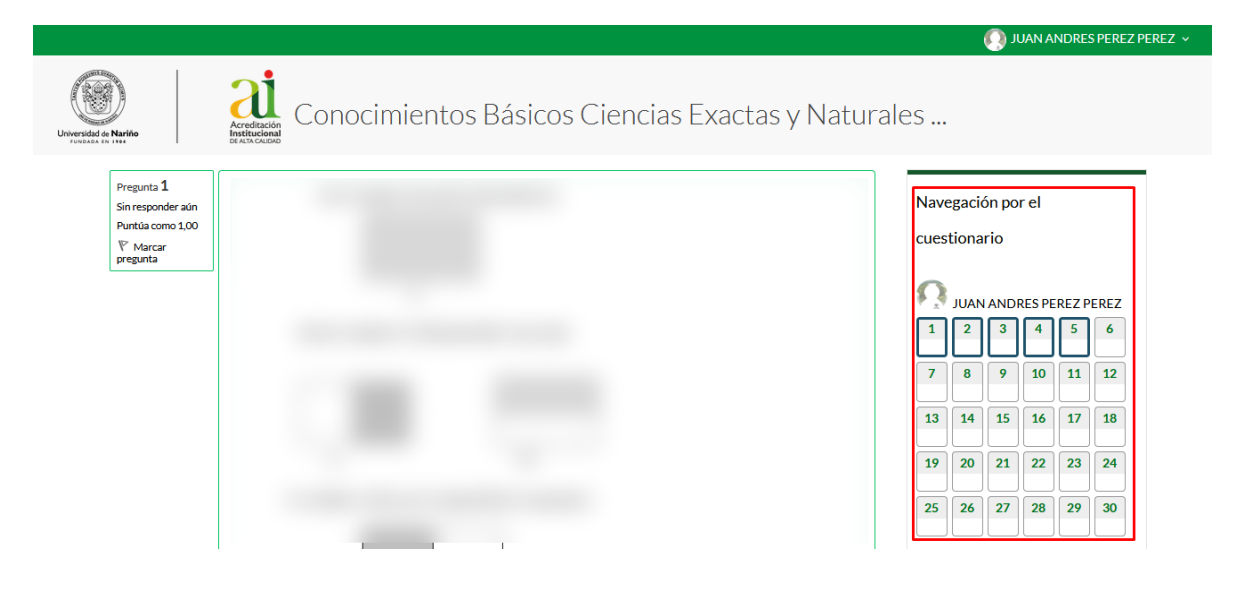

8. Al finalizar con la pregunta número 30 debe hacer clic en el botón Terminar intento

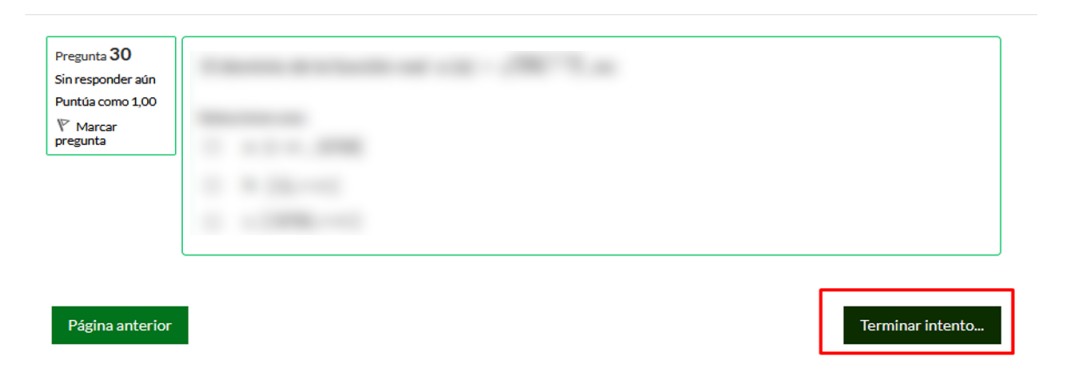

Al hacer clic en el botón **Terminar intento** lo llevará a una página con el resumen de las respuestas guardadas, si está completamente seguro puede hacer clic en **Enviar todo y terminar**.

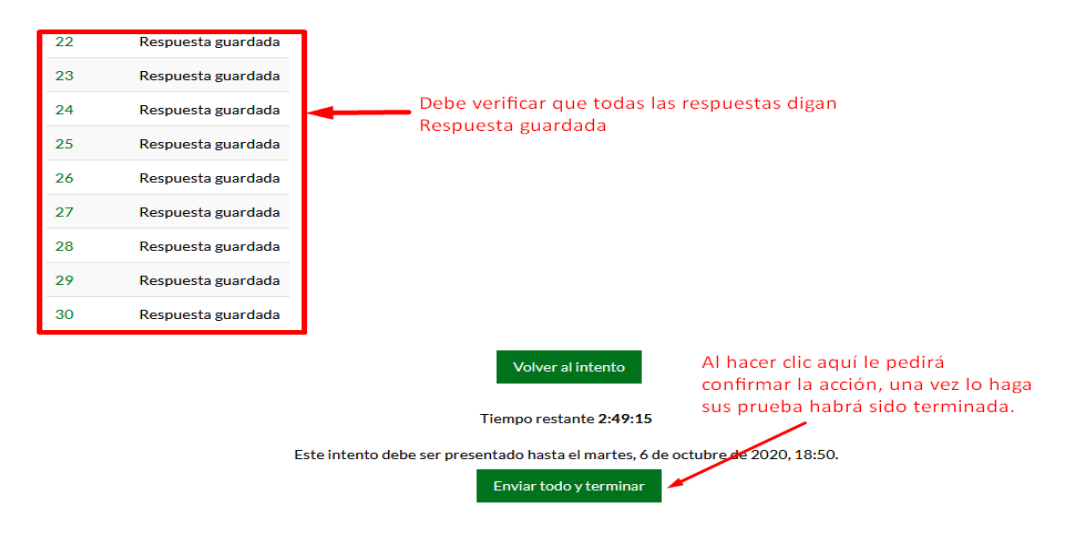

Una vez lo haga aparecerá la información inicial del cuestionario y, además, información de su intento el cual debe decir **Finalizado**. Recuerde que puede volver a intentarlo una vez más, el sistema registrará la calificación más alta que obtenga.

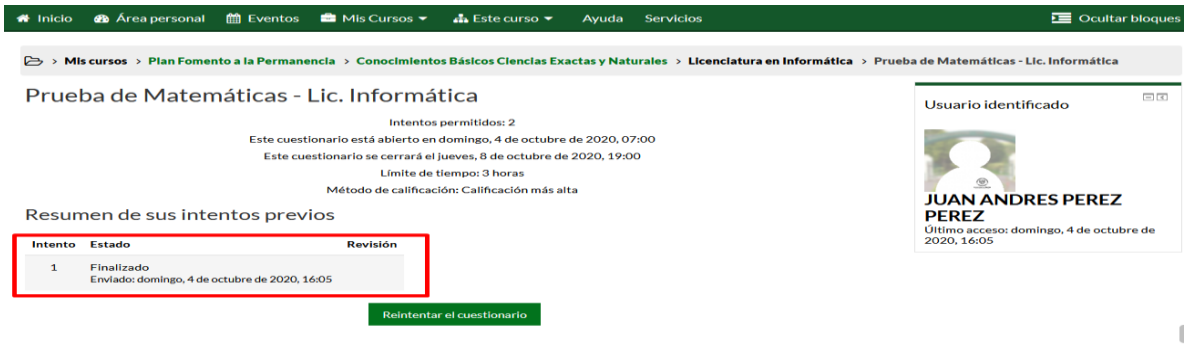

Para presentar la siguiente prueba debe repetir los mismos pasos a partir del punto 4.

### **RESULTADOS**

Los resultados podrá verlos reflejados al enviar el cuestionario o podrá consultarlos en su perfil en la parte superior derecha de la pantalla, selecciona la opción **CALIFICACIONES** y allí encontrará su puntaje en escala de 0 a 5, donde 0 es la más baja y 5 la calificación más alta.

| 🐥 🗣 🔇 Español - I                                    | nternacional (es) 🛛 💭 JUAN ANDRES PEREZ PEREZ 🗸 |
|------------------------------------------------------|-------------------------------------------------|
|                                                      | 🚯 Área personal                                 |
|                                                      | Lever perfil                                    |
|                                                      | Editar perfil                                   |
|                                                      | Calificaciones                                  |
|                                                      | Preferencias                                    |
|                                                      | Notificaciones                                  |
|                                                      | 🛗 Calendario                                    |
| Moodle y Videoconferencias                           | 🕩 Cerrar sesión                                 |
| Plataforma Moodle y Videoconferencias.<br>a 7:00 pm. | ASESORÍA VIRTUAL                                |

Luego debe hacer clic en el curso

| Cursos que estoy tomando                           |              |
|----------------------------------------------------|--------------|
| Nombre del curso                                   | Calificación |
| Conocimientos Básicos Ciencias Exactas y Naturales | -            |
| Clic aqu                                           | í            |

Seguido a ello aparecerán las calificaciones, solo debe tomar en cuenta las pruebas que aparecen en color verde, como se ve en la siguiente imagen:

| Ítem de calificaci | ión                             | Peso calculado | Calificación | Rango   | Retroalimentación | Aporta al total del curso |
|--------------------|---------------------------------|----------------|--------------|---------|-------------------|---------------------------|
| Conocimie          | ntos Básicos Ciencias Exactas y | Naturales      |              |         |                   |                           |
| 📒 Prueba de        | Matemáticas - Física            | -              | -            | 0,0-5,0 |                   | -                         |
| 😑 Prueba de        | Matemáticas - Lic. Informática  | -              | 1,33         | 0,0-5,0 |                   | -                         |
| 😑 Prueba de        | Inglés - Lic. Informática       | -              | -            | 0,0-5,0 |                   | -                         |
| 🛑 Prueba de        | Inglés - Física                 | -              | -            | 0,0-5,0 |                   | -                         |

Será **matriculado automáticamente** a los cursos de nivelación **virtual** de la(s) área(s) que su calificación sea menor a **3.0** o prueba que no haya presentado. Salvo si pertenece a los Programas de Ingeniería Electrónica o Ingeniería Civil, para los cuales es obligatorio realizar el curso de nivelación virtual en matemáticas.